Guía básica para la descarga manual de imágenes en aecoc media

# 1.Descarga manual de imágenes

Dentro del perfil de usuario, las imágenes de producto se ubican en la pestaña "IMÁGENES". El acceso a esta ubicación puede realizarse:

1.1. desde el menú principal, en el buscador por texto, "Búsqueda avanzada" o "Búsqueda por GTIN"1.2. desde el menú principal en "DESCARGAS"

1.1. Buscador por texto o "Búsqueda avanzada"

En el buscador por texto podemos incluir el concepto a buscar, tal como Marca, Fabricante, o GTIN (13 dígitos o al menos 4), y los resultados de la búsqueda aparecerán por coincidencia de caracteres, tras darle con el cursor a la "lupa".

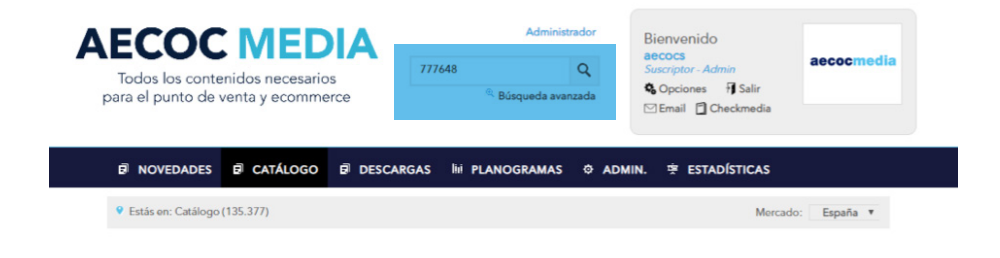

En "Búsqueda avanzada" podemos acotar el resultado de la búsqueda en función de varios criterios, de forma acumulativa.

2. "Búsqueda textual" con un literal para encontrar el resultado deseado.

3. "Fecha de publicación" para resultados correspondientes a actualizaciones comprendidas entre dos fechas.

4. "Fabricante/Marca" para limitar la búsqueda a una selección múltiple de Fabricantes y Marcas de los mismos.

5. "Clasificación" para limitar la búsqueda a una selección específica de categorías de producto.

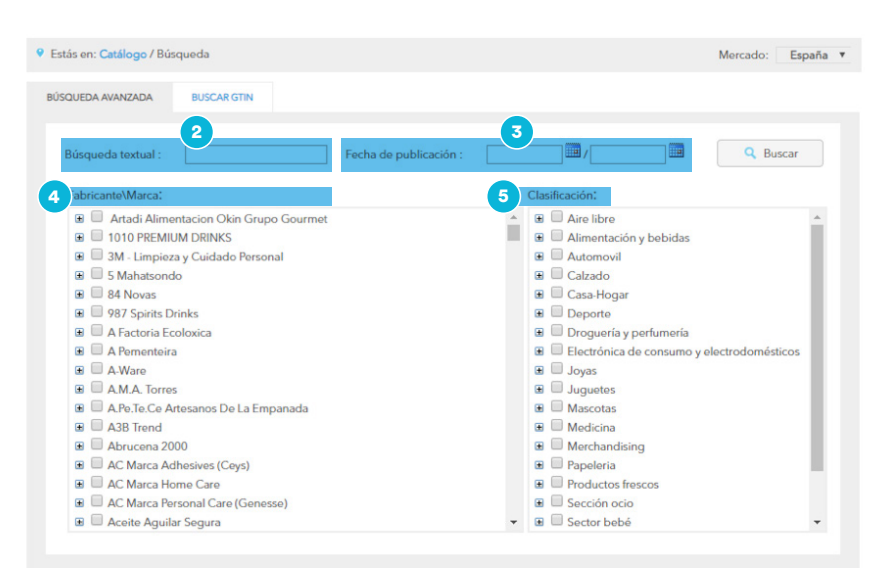

En "Búsqueda por GTIN" podremos añadir directamente el listado de GTINs que queramos encontrar.

| BÚSQUEDA AVANZADA BUSCAR GTN | ۳ |
|------------------------------|---|
|                              |   |
| Buscar Gtin:                 |   |

En el resultado de la búsqueda por cualquiera de las vías anteriores encontraremos las siguientes opciones para la selección de descarga

2. Con el "check" activado, añadir para su posterior descarga.

3. "DESCARGAR" para recibir la información completa de producto y todas las imágenes del mismo.

4. "Ver Imágenes" para una selección detallada de las imágenes a descargar.

| AECOC MEDIA<br>Todos los contenidos necesarios<br>para el punto de venta y ecommerce | Administrador<br>777648 Q<br>® Búsqueda avanzada | Bienvenido<br>aecocs<br>Suscriptor - Admin<br>✿ Opciones Ĥ Salir<br>⊠ Email @ Checkmedia |  |
|--------------------------------------------------------------------------------------|--------------------------------------------------|------------------------------------------------------------------------------------------|--|
| R NOVEDADES R CATÁLOGO R DESCARG                                                     | AS 🔤 PLANOGRAMAS 🌣 A                             | ADMIN. 횻 ESTADÍSTICAS                                                                    |  |
| ♥ Estás en: Catálogo (1)                                                             |                                                  | Mercado: España v                                                                        |  |
| ÚLTIMOS PRODUCTOS VISITADOS                                                          |                                                  | Mostrar productos visitados                                                              |  |
| Ordenar por:<br>GTIN Clasificación Marca Descripción Fecha                           | Productos por página: 6                          | 50 • IIII Anadir a la Costa                                                              |  |
| 2<br>3<br>3<br>3<br>3<br>3<br>3<br>3<br>3<br>3<br>3<br>3<br>3<br>3                   |                                                  |                                                                                          |  |

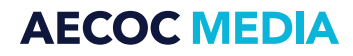

En la pestaña de "IMÁGENES" abrimos el desplegable de "Imágenes ()", y podemos seleccionar una descarga individual de un fichero, o bien "Descargar todo", obteniendo todas las imágenes en un ZIP.

|             | + Crear nu                                                                                                    | eva imagen                                              | 👲 Descargar todo                      | 🗙 Eliminar todo            |
|-------------|----------------------------------------------------------------------------------------------------|---------------------------------------------------------|---------------------------------------|----------------------------|
| e           | 03600530777648<br>Destino<br>Folleto/Cartelería Online Web<br>Calidad de imagen<br>Calidad alta<br>Formato<br>Regular<br>Última modificación<br>07/09/2018 | Disponibilidad<br>Inicio<br>Fin<br>Público<br>Principal | Fichero<br>03600530<br>2770 KB<br>jpg | 777648_A1NG.jpg            |
| <b>)</b> _@ | 03600530777648<br>Destino<br>Folleto/Cartelería Online Web<br>Calidad de imagen<br>Calidad ata<br>Formato<br>Regular<br>Última modificación<br>07/09/2018  | Disponibilidad<br>Inicio<br>Fin<br>Público              | Fichero<br>03600530<br>814 KB<br>jpg  | 🗾 📄 💟 前<br>777648_C1N0.jpg |
| ()<br>(     | 03600530777648<br>Destino<br>Folleto/Cartelería Online Web<br>Calidad de imagen<br>Calidad alta<br>Formato<br>Regular<br>Última modificación               | Disponibilidad<br>Inicio<br>Fin<br>O Público            | Fichero<br>03600530<br>2816 KB<br>jpg | 777648_C1N1.jpg            |

Una vez seleccionado el formato de descarga, se nos informará sobre qué tamaño de imagen queremos recibir, siendo opciones de selección múltiple. Se recibirá una copia de la imagen por cada formato seleccionado.

Esta opción aparecerá tanto en la descarga individual, como en cualquier otro formato de descarga que seleccionemos y que se detallan a continuación en esta guía.

| DESCARGA                              |                   |                     |
|---------------------------------------|-------------------|---------------------|
| Opciones de descarga                  | Seleccionar Todos | Deseleccionar Todos |
| Tamaño imagenes asociadas al producto |                   |                     |
| Original                              |                   |                     |
| 3000x3000                             |                   |                     |
| 2400x2400                             |                   |                     |
| 1500x1500                             |                   |                     |
| 900x900                               |                   |                     |
| 650x650                               |                   |                     |
| 500x500                               |                   |                     |
| 200x200                               |                   |                     |
| 150x150                               |                   |                     |
| 50x50                                 |                   |                     |
|                                       |                   |                     |
|                                       | Cancelar          | Aceptar             |
|                                       |                   |                     |

### 1.2 Desde el menú principal en "DESCARGAS"

En esta opción encontraremos diferentes pestañas para poder modular la descarga en función de qué tipo de información queramos descargar; en todas ellas se podrá seleccionar que con los datos se descarguen también el conjunto de imágenes relacionadas con los productos a recibir, y el tamaño o tamaños de imagen a recibir.

1. "NUEVA DESCARGA". Descarga filtrada por criterios múltiples de forma manual.

2. "DESCARGA POR LISTA DE GTINS". Descarga de un listado preseleccionado de GTINs.

3. "MIS DESCARGAS". Formatos de descarga anteriores y repetibles de forma recurrente.

4. "DESCARGAR CESTA". Acumular productos seleccionados de forma individual y manual para su descarga agrupada. Pueden descargarse cestas anteriores con las referencias actualizadas con los contenidos recientes.

| UEVA DESCARGA DESCARGA CLP DESCARGA DE INFORMACION ALIMI<br>ESCARGAR CESTA SUSCRIPCIONES | ENTARIA DESCARGA POR LISTA GTINS MIS DESCARGAS                                                                                                    |
|------------------------------------------------------------------------------------------|----------------------------------------------------------------------------------------------------|
| Tipo : Productos V                                                                       | C Descarga                                                                                                    |
| Fabricante\Marca:                                                                        | Clasificación:                                                                                                    |
|                                                                                          | <ul> <li># Aire libre</li> <li>Alimentación y bebidas</li> <li>Alimentación y bebidas</li> <li>Automovil</li> <li>Calzado</li> <li>Casa-Hogar</li> <li>Deporte</li> <li>Doguería y perfumería</li> <li>Electrónica de consumo y electrodomésticos</li> <li>Joyas</li> <li>Juguetes</li> <li>Mascotas</li> <li>Merchandising</li> <li>Papeleria</li> <li>Productos frescos</li> <li>Sección ocio</li> <li>Ketor bebó</li> </ul> |
| Descargar sólo imágenes sin datos                                                        | Fecha modificación:                                                                                                    |

- 5. Fechas de modificación de los productos.
- 6. Sólo novedades en las fechas seleccionadas.

7. Datos a descargar junto a las imágenes resultantes de la búsqueda múltiple.

| Sin título: Bloc de notas                                                                                                    |                     |                                    |                          | - 0                      | ×     |
|----------------------------------------------------------------------------------------------------|---------------------|------------------------------------|--------------------------|--------------------------|-------|
| rchivo <u>E</u> dición F <u>o</u> rmato <u>V</u> e<br>500530777648<br>500523478712<br>300030074576<br>500523349739<br>500522763642 | r Ay <u>u</u> da    |                                    |                          |                          |       |
|                                                                                                    |                     |                                    |                          |                          |       |
| Estás en: Descargas                                                                                                    |                     |                                    |                          | Mercado: Esp             | aña 🔻 |
| DESCARGAR CESTA SUSCI                                                                                                    | RIPCIONES           |                                    | Discription of Data dina |                          |       |
| Tipo : Productos 🔻                                                                                                    |                     |                                    |                          | B Descargar              |       |
| Fichero (txt) con un listad                                                                                                    | do de GTINS: Selecc | cionar archivo Ningún archiselecci | onado                    |                          |       |
| Descargar sólo imáge                                                                                                    | nes sin datos       | (                                  | Fecha modificación:      |                          |       |
| 7 Sólo productos con In                                                                                                    | fo alimentaria      |                                    | Descarga                 | productos sólo con imáge | nes   |
|                                                                                                    |                     |                                    |                          | 6 Solo povoda            | dos   |
| Descarga sólo informa                                                                                                    | ación básica        |                                    |                          | - Solo Hoveda            | ides. |

Tras la selección de criterios, se selecciona el botón "Descargar".

Una vez seleccionado el formato de descarga, se nos informará sobre qué tamaño de imagen queremos recibir, siendo opciones de selección múltiple. Se recibirá una copia de la imagen por cada formato seleccionado.

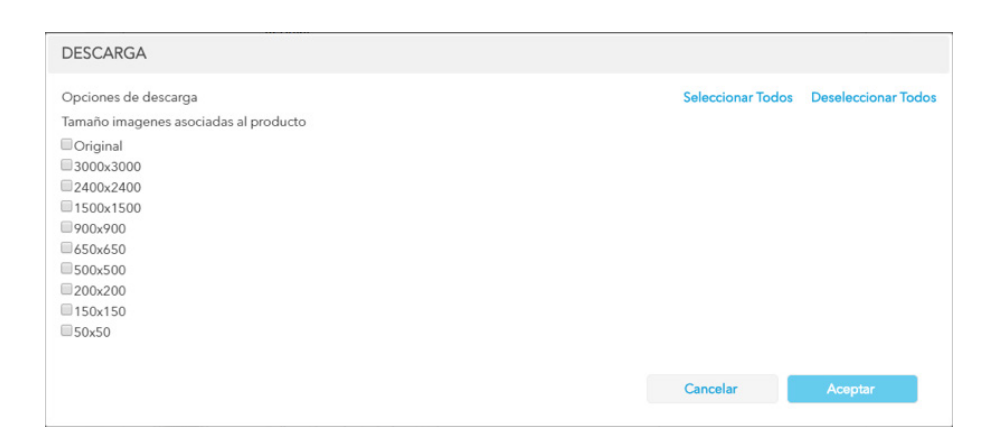

Ronda General Mitre 10 · 08017 Barcelona T. 93 252 39 00 · F. 93 280 21 35 · G-08557985